# How to detect the driver software of fi-4860C2 on Windows® 8/Windows Server® 2012

Since fi-4860C2 has not acquired Microsoft® Logo Certification for Windows® 8/Windows Server® 2012, it is

necessary to detect the driver software manually, following the procedure below.

Note:

In order to perform the following procedure, it is necessary to have the following version of the driver installed. If the older version of the driver has been installed, uninstall it and then install the target driver.

- TWIAN driver: 9.18.900 or later
- ISIS driver: 1.5.10909.18001d or later

# 1. Disable driver signature enforcement

\*For Windows® 8 (32bit) users, skip this section and go to "2. Update the driver software".

(1) Click [Charms] -> [Settings] -> [Change PC settings].

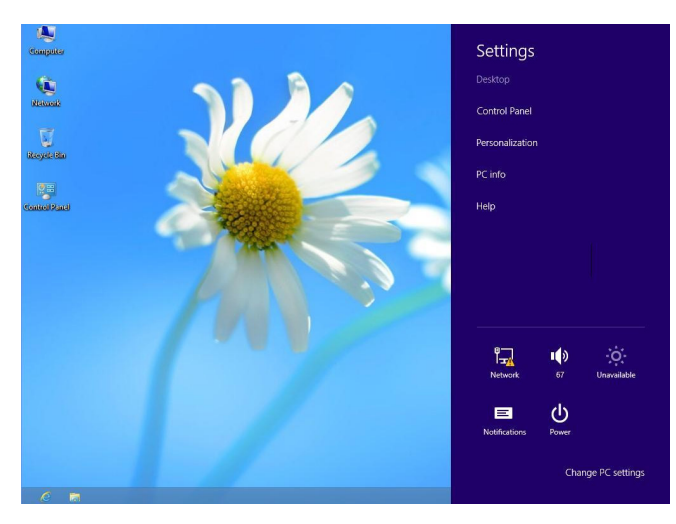

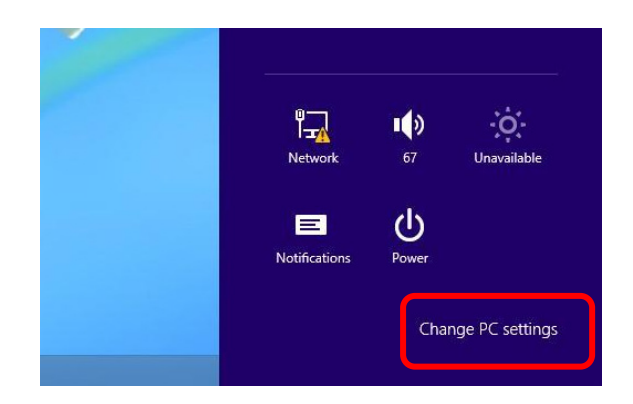

# (2)Click [Restart now] under [Advanced startup] in [General].

|                                                                                | Language preferences                                                                                                    |
|--------------------------------------------------------------------------------|----------------------------------------------------------------------------------------------------|
| PC settings                                                                    | Available storage                                                                                                    |
| Notifications                                                                  | View app sizes                                                                                                    |
| Search                                                                         | Refresh your PC without affecting your files                                                                                                    |
| Share                                                                          | If your PC isn't running well, you can refresh it without losing your photos, music,                                                                                                    |
| General                                                                        | Get started                                                                                                    |
| Privacy                                                                        | a line in a minera                                                                                                    |
|                                                                                | Remove everything and reinstall Windows                                                                                                    |
| Devices                                                                        | Remove everything and reinstall Windows If you want to recycle your PC or start over completely, you can reset it to its factory                                                                                                    |
| Devices<br>Ease of Access                                                      | Remove everything and reinstall Windows If you want to recycle your PC or start over completely, you can reset it to its factory settings. Get started                                                                                                    |
| Devices<br>Ease of Access<br>Sync your settings                                | Remove everything and reinstall Windows If you want to recycle your PC or start over completely, you can reset it to its factory settings. Get started Advanced startup                                                                                                    |
| Devices<br>Ease of Access<br>Sync your settings<br>HomeGroup                   | Remove everything and reinstall Windows If you want to recycle your PC or start over completely, you can reset it to its factory settings. Get started Advanced startup Start up from a device or disc (such as a USB drive or DVD), change Windows                                                                                                  |
| Devices<br>Ease of Access<br>Sync your settings<br>HomeGroup<br>Windows Update | Remove everything and reinstall Windows If you want to recycle your PC or start over completely, you can reset it to its factory settings. Get started Advanced startup Start up from a device or disc (such as a USB drive or DVD), change Windows startup settings, or restore Windows from a system image. This will restart your PC. Restart now |

(3) Click [Troubleshoot].

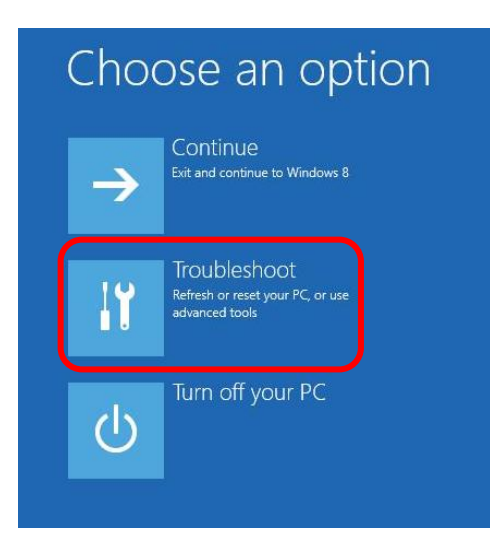

# (4) Click [Advanced options].

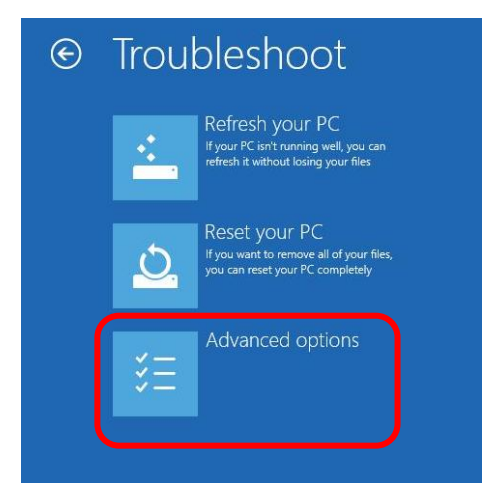

## (5) Click [Startup Settings].

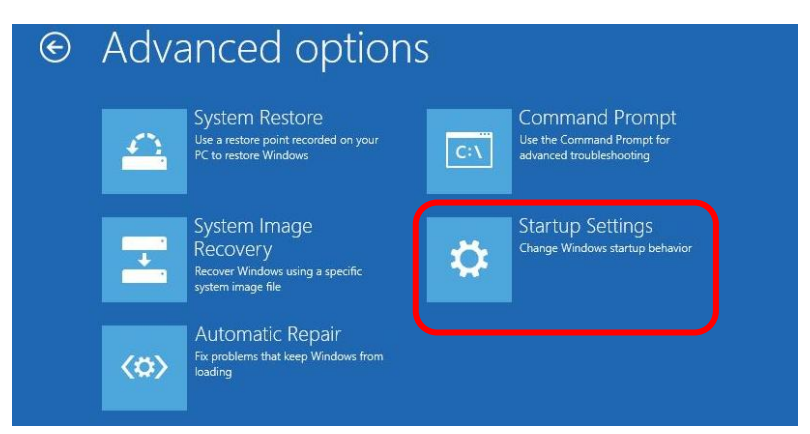

### (6) Click [Restart].

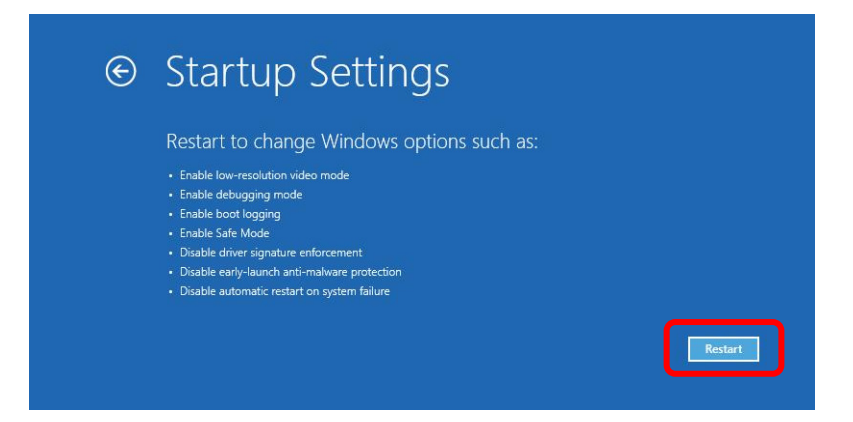

(7) Select "Disable driver signature enforcement".

# (For Windows® 8] Startup Settings Press a number to choose from the options below. Use number keys or functions keys PF-9. 1 Enable debugging 2) Enable boot logging 3) Enable low-resolution video 4) Enable Safe Mode 5) Enable Safe Mode with Networking 6) Enable Safe Mode with Networking 6) Enable Safe Mode with Command Prompt 7) Disable driver signature enforcement 9) Disable early launch anti-malware protection 9) Disable automatic restart after failure Press F10 for more options Press End for more options

### [For Windows Server® 2012]

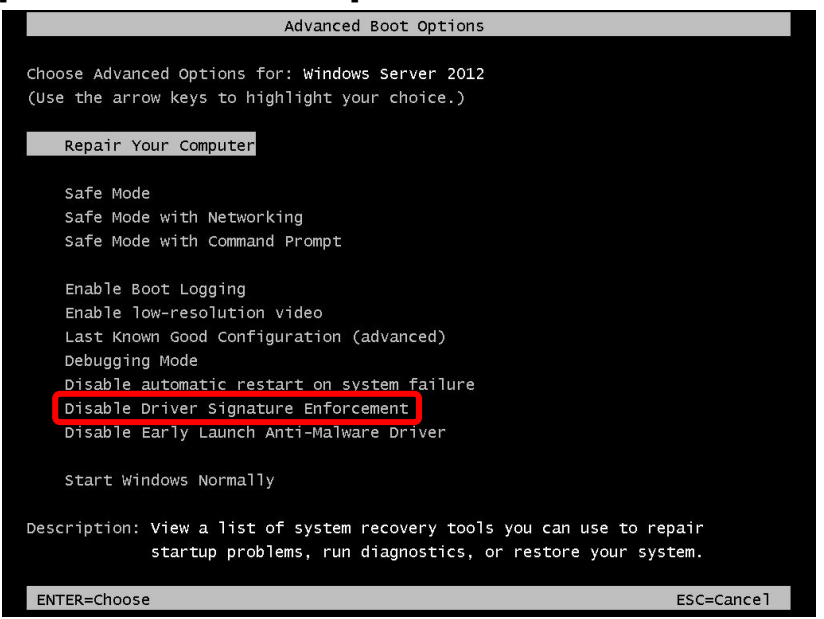

# 2. Update the driver software

(1)Select fi-4860C2 in the device manager dialog box and then click "Update Driver Software".

| 2                                   | Computer Management                              |                | ×   |
|-------------------------------------|--------------------------------------------------|----------------|-----|
| File Action View Help               |                                                  |                |     |
| 🗢 🄿 🖄 🖬 🖬 🖬                         | ·段   論 ·嗓 ·后                                     |                |     |
| 🜆 Computer Management (Local        | 🔺 🚔 NWS238                                       | Actions        |     |
| A 👔 System Tools                    | Is Computer                                      | Device Manager |     |
| Task Scheduler                      | Disk drives                                      | Mars Actions   |     |
| Event Viewer                        | Display adapters                                 | More Actions   | · · |
| Bill Shared Folders                 | Elenny drive controller                          |                |     |
| Performance                         | Eig Hoppy dive controllers                       |                |     |
| Device Manager                      | DE ATA/ATAPI controllers                         |                |     |
| 4 🚰 Storage                         | > 📖 Keyboards                                    |                |     |
| 🔤 Disk Management                   | Mice and other pointing devices                  |                |     |
| Services and Applications           | Monitors                                         |                |     |
|                                     | > 🕺 Network adapters                             |                |     |
|                                     | Other devices                                    |                |     |
|                                     | 6 FUITSU FI-4860CEAdij SCSI Scanner Devre        |                |     |
|                                     | Update Driver Software                           |                |     |
|                                     | Disable                                          |                |     |
|                                     | Sound, video and game controllers                |                |     |
|                                     | Ge Storage controllers Scan for hardware changes |                |     |
|                                     | System devices                                   |                |     |
|                                     | Universal Serial Bus controllers Properties      |                |     |
|                                     |                                                  |                |     |
|                                     |                                                  |                |     |
|                                     |                                                  |                |     |
|                                     |                                                  |                |     |
|                                     |                                                  |                |     |
|                                     |                                                  |                |     |
|                                     |                                                  |                |     |
|                                     |                                                  |                |     |
|                                     |                                                  |                |     |
|                                     |                                                  |                |     |
| < >                                 |                                                  | I              |     |
| Launches the Update Driver Software | e Wizard for the selected device.                |                |     |

(2) Click "Browse my computer for driver software".

| <b>e</b> | Search automatically for updated driver software<br>Windows will search your computer and the Internet for the latest driver software<br>for your device, unless you've disabled this feature in your device installation |  |
|----------|----------------------------------------------------------------------------------------------------|--|
|          | settings.                                                                                                    |  |
| •        | Browse my computer for driver software<br>Locate and install driver software manually.                                                                                                    |  |

(3) Set "C:¥Windows¥Inf" for [Search for driver software in this location:] and then click [Next].

| Bro                 | wse for driver software on your computer                                                                                                    |     |
|---------------------|----------------------------------------------------------------------------------------------------|-----|
| Sear                | ch for driver software in this location:                                                                                                    |     |
| C:\\                | Windows\inf Y Browse                                                                                                    |     |
| <b>√</b> <u>I</u> r | clude subfolders                                                                                                    |     |
| •                   | Let me pick from a list of device drivers on my computer<br>This list will show installed driver software compatible with the device, and all driver<br>software in the same category as the device. |     |
|                     | Next                                                                                                    | Can |

(4)Even though the security warning message appears, there is no problem installing the driver software. Click "Install this driver software anyway" to continue the installation.

| 8    | Windows Security                                                                                                    | ×  |
|------|----------------------------------------------------------------------------------------------------|----|
| 8    | Vindows can't verify the publisher of this driver software                                                                                                    |    |
|      | Don't install this driver software<br>You should check your manufacturer's website for updated driver software<br>for your device.                                                                            |    |
|      | Install this driver software anyway<br>Only install driver software obtained from your manufacturer's website or<br>disc. Unsigned software from other sources may harm your computer or stee<br>information. | al |
| ⊘ Se | <u>d</u> etails                                                                                                    |    |

# (5) Click [Close].

|                                                                      | ×     |
|----------------------------------------------------------------------|-------|
| Windows has successfully updated your driver software                |       |
| Windows has finished installing the driver software for this device: |       |
| Fi-4860CEAdij                                                        |       |
|                                                                      |       |
|                                                                      |       |
|                                                                      |       |
|                                                                      |       |
|                                                                      | Close |